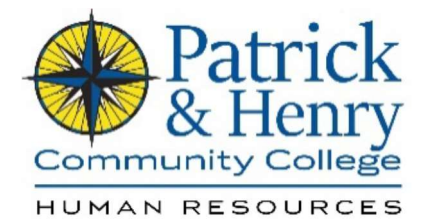

## HCM (Quick Reference Guide)

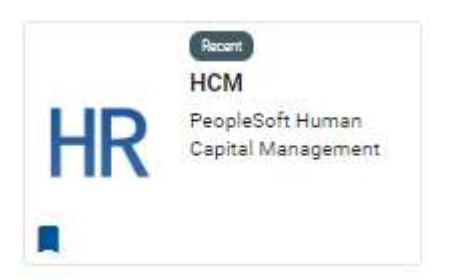

## Login in by accessing My P&HCC

Homepage

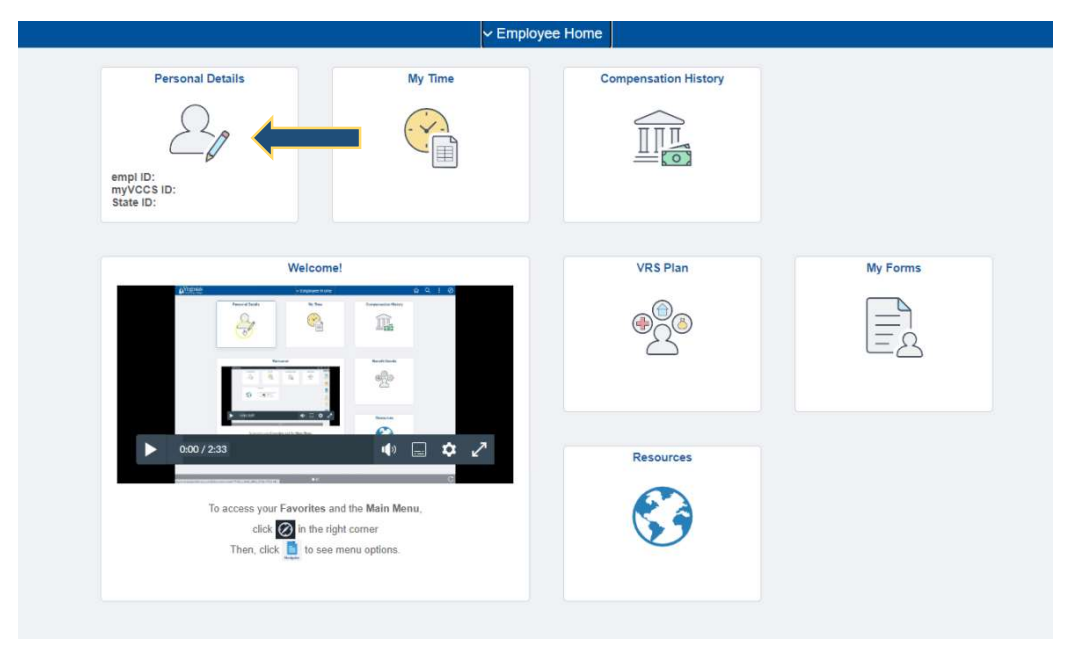

Select Personal Details icon on the Employee Homepage

|           | Personal Details |                    |
|-----------|------------------|--------------------|
| Addresses | Contact Details  | Emergency Contacts |
|           |                  |                    |

Select Emergency Contacts on the Personal Details landing page

| Emergency Contact Details |              |                      |
|---------------------------|--------------|----------------------|
| +                         |              |                      |
| Contact Name              | Relationship | Preffered<br>Contact |
|                           |              | ✓ > <b>←</b>         |
|                           |              | >                    |
|                           |              | 8                    |

r crounai Detailo

New Emergency Contact – enter the name, address, phone number of a new contact, if needed.

Edit Existing Emergency Contact -review, edit, or delete an existing emergency contact

**Delete Existing Emergency Contact** – follow "Edit Existing Emergenct Contact" steps, scroll to the bottom of *Emegency Contact* information, and select delete

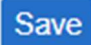

+

>

Delete

Save all entries and changes.